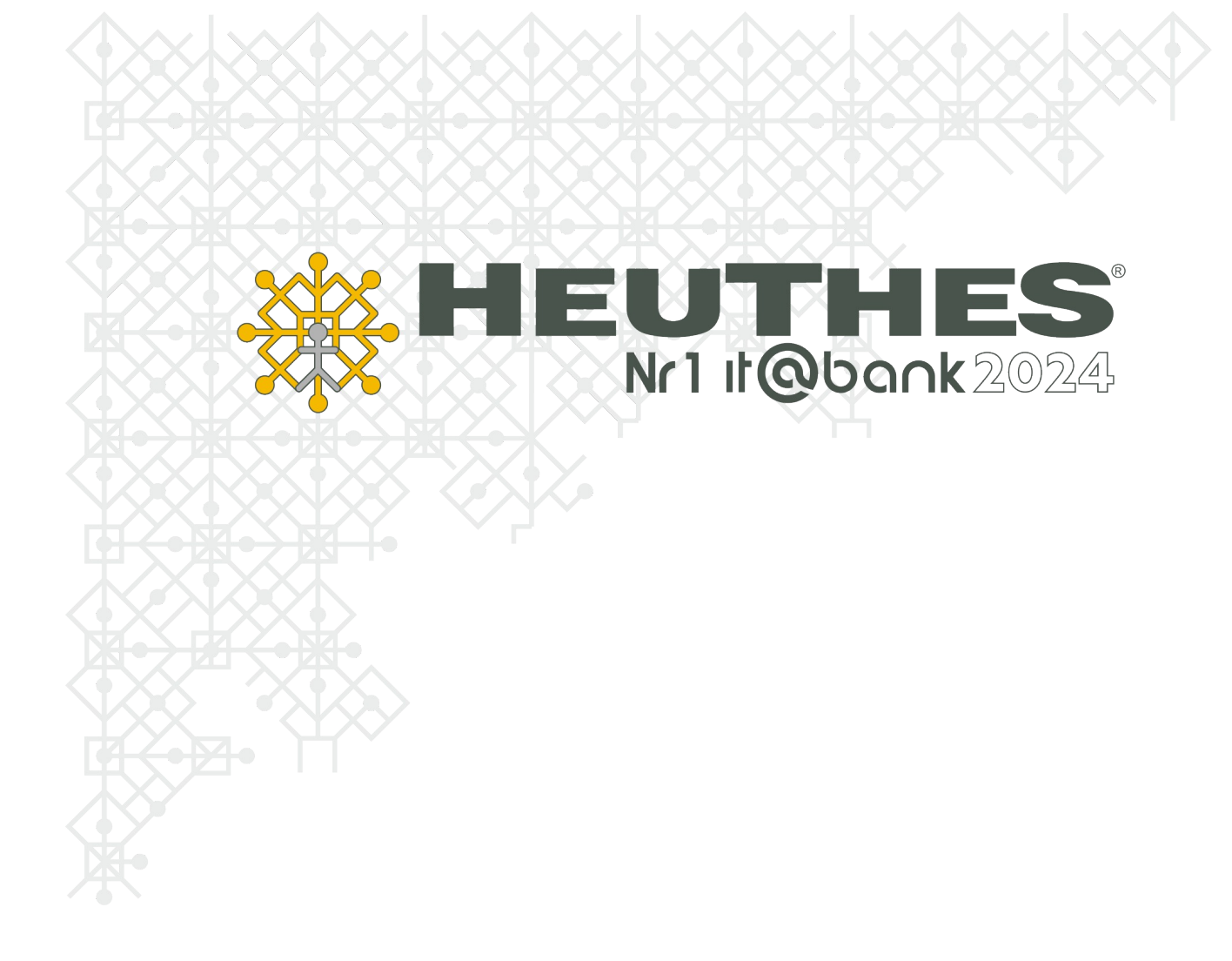

## Integracja systemu ISOF-ERP z e-sklepem na platformie Shoper®

Copyright 2019 by HEUTHES®.

Wszelkie Prawa Zastrzeżone. All rights reserved.

Znaki towarowe: GRYFBANK<sup>®</sup>, INFOSTRADA BANKOWA<sup>®</sup>, BASET<sup>®</sup>, CLIENT-WEB-SERVER<sup>®</sup>, CLIENT-WAP-SERVER<sup>®</sup>, ISOF<sup>®</sup> należą do przedsiębiorstwa HEUTHES<sup>®</sup>.

Nazwa Shoper® i związane z nim znaki towarowe i usługowe są zastrzeżone i są własnością firmy Dreamcommerce SA.

13.12.2024 r.

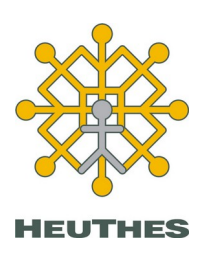

HEUTHES sp. z o.o. ul. Koński Jar 8/30 02-785 Warszawa

Tel.: 91 460 89 74

NIP: 852-040-54-92 KRS: 0000184163 REGON: 008188990 Kapitał z.: 130 000 PLN 70-744 Szczecin

**Biuro Techniczno-Handlowe** 

ul. Metalowa 6

www.isof.pl www.heuthes.pl marketing@heuthes.pl

### Spis treści

| 1. Konfiguracja sklepu internetowego4                                                                               |
|----------------------------------------------------------------------------------------------------|
| Shoper® w systemie ISOF-ERP4                                                                                        |
| 2. Konfiguracja dostępu w systemie5                                                                                 |
| Shoper®                                                                                                    |
| 3. Oznaczanie towarów dostępnych w9                                                                                 |
| e-sklepie                                                                                                    |
| <ul> <li>4. Definiowanie i uzgodnienie sposobów płatności między platformami ISOF-ERP oraz e-<br/>sklepem</li></ul> |
| 1 5. Definiowanie i uzgodnienie jednostek miar między platformami ISOF-ERP oraz e-<br>sklepem Shoper®               |
| 6. Import zamówień z e-sklepu19                                                                                     |
| O firmie HEUTHES                                                                                                    |

### **1. Konfiguracja sklepu internetowego** Shoper® w systemie ISOF-ERP

W administracji systemu ISOF-ERP możliwe jest zdefiniowanie dostępu do e-sklepu (menu: Administracja  $\rightarrow$  Administracja modułami  $\rightarrow$  Administracja sklepem  $\rightarrow$  Integracja ze sklepem internetowym).

#### Ekran jak poniżej:

| 💾 Zapisz 🚺 Zamknij        |                                      |   |
|---------------------------|--------------------------------------|---|
| Adres sklepu:             | https://adres_sklepu.pl/             |   |
| Adres WebApi:             | https://adres_sklepu.pl/webapi/json/ |   |
| Login:                    | Isof                                 |   |
| Hasło:                    | *****                                |   |
| Typ ceny:                 | Detaliczna                           | × |
| Wysyłać stany magazynowe: |                                      |   |
| Wysyłać ceny towarów:     |                                      |   |
| Wysyłać opis towarów:     | V                                    |   |
| Domyślna cena towaru:     | 0.00 0                               |   |

Zdefiniować należy:

- Adres sklepu, np. http://adres\_sklepu.pl/
- Adres webApi: [ADRES\_TWOJEGO\_SKLEPU]/webapi/json/
- Login (zdefiniowany w panelu sklepu internetowego patrz pkt. 2)
- Hasło (zdefiniowane w panelu sklepu internetowego patrz pkt. 2)
- Typ ceny
- opcję "Wysyłać stany magazynowe"
- opcję "Wysyłać ceny towarów"
- opcję "Wysyłać opis towarów"
- Domyślna cena towaru.

Dane niezbędne do uzupełnienia pól: *adres sklepu, adres webApi, login, hasło* uzyskuje się od systemu Shoper® po uruchomieniu usługi na dostęp do ich platformy. Pole *typ ceny* zawierające listę cen z systemu ISOF-ERP – pozwala zdecydować jaki rodzaj cen ma być eksportowany do e-sklepu.

Opcja *wysyłać stany magazynowe* włącza wysyłanie stanów magazynowych. Do systemu Shoper® jest wysyłana informacja o stanie magazynowym zliczonym ze wszystkich zdefiniowanych w systemie ISOF-ERP magazynów. Kolejna opcja *wysyłać ceny towarów* pozwala włączyć wysyłanie do systemu Shoper® cen zdefiniowanych w systemie ISOF-ERP.

### 2. Konfiguracja dostępu w systemie Shoper®

Instrukcja dodania użytkownika WEBApi w panelu administracyjnym sklepu Shoper®

#### 2.1 Administracja sklepu

Po zalogowaniu się do panelu administracyjnego sklepu Shoper® z menu po lewej wybieramy: Konfiguracja  $\rightarrow$  Administracja, system.

Po wejściu do panelu klikamy w prawym górnym rogu "dodaj grupę administratorów"

| $\leftarrow \frac{1}{2}$ | 🗧 🖨 Bezpieczna   http | os://heuthe | es.shopar  | <b>ena.pl</b> /admin/admin/g | JroupsList         |                     | -                   |                     |                     |                     |                     |                     |                     | ☆ :        |
|--------------------------|-----------------------|-------------|------------|------------------------------|--------------------|---------------------|---------------------|---------------------|---------------------|---------------------|---------------------|---------------------|---------------------|------------|
| <b>1</b> a               | ıdmin 🗸 🐥             | Konfi       | guracja    | a (administracja,            | system) ?          |                     |                     |                     |                     |                     |                     |                     | 88                  |            |
| Q                        | KONFIGURACJA          | Admir       | nistratorz | y Historia wysyłek           | Pamięć cache       | Bezpieczeństwo      | Zadania cykliczne   | Webhooki            |                     |                     |                     |                     |                     |            |
| 3                        |                       |             |            |                              |                    | 0                   |                     | _                   |                     |                     |                     | N/s                 |                     |            |
| ⇔                        |                       |             | ID         | Nazwa grupy                  | Administratorzy    | 益                   | 8                   |                     | $\diamond$          | ш                   | ų                   | ×                   | Q                   | Akcje      |
| 8                        |                       |             | 2          | admin                        | admin (admin)      | odczyt<br>dodawanie | odczyt<br>dodawanie | odczyt<br>dodawanie | odczyt<br>dodawanie | odczyt<br>dodawanie | odczyt<br>dodawanie | odczyt<br>dodawanie | odczyt<br>dodawanie | <b>A</b>   |
|                          | Marketing             |             | 2          | admin                        | admin (admin)      | edycja<br>usuwanie  | edycja<br>usuwanie  | edycja<br>usuwanie  | edycja<br>usuwanie  | edycja<br>usuwanie  | edycja<br>usuwanie  | edycja<br>usuwanie  | edycja<br>usuwanie  | 0 V        |
| $\bigtriangledown$       | Ustawienia regionalne |             |            |                              |                    | odczyt              | odczyt              | odczyt              | odczyt              | odczyt              | odczyt              | odczyt              | odczyt              |            |
| ш                        |                       |             | 3          | WebAPI Group                 | WebAPI User (isof) | dodawanie<br>edycja | dodawanie<br>edycja | dodawanie<br>edycja | dodawanie<br>edycja | dodawanie<br>edycja | dodawanie<br>edycja | dodawanie<br>edycja | dodawanie<br>edycja | © ~        |
|                          |                       |             |            |                              |                    | usuwanie            | usuwanie            | usuwanie            | usuwanie            | usuwanie            | usuwanie            | usuwanie            | usuwanie            |            |
| 2                        |                       |             |            |                              |                    |                     |                     |                     |                     |                     |                     |                     | Wyświetl na str     | onie: 20 🗸 |
| ٢                        | FTP                   |             |            |                              |                    |                     |                     |                     |                     |                     |                     |                     |                     |            |
|                          | Konta pocztowe        | Język ec    | dytowany:  | polski / Polska              | `                  |                     |                     |                     |                     |                     |                     |                     |                     |            |
| ٩                        |                       |             |            |                              |                    |                     |                     |                     |                     |                     |                     |                     |                     |            |
|                          |                       |             |            |                              |                    |                     |                     |                     |                     |                     |                     |                     |                     |            |
|                          |                       |             |            |                              |                    |                     |                     |                     |                     |                     |                     |                     |                     |            |
|                          |                       |             |            |                              |                    |                     |                     |                     |                     |                     |                     |                     |                     |            |
|                          |                       |             |            |                              |                    |                     |                     |                     |                     |                     |                     |                     |                     |            |
|                          |                       |             |            |                              |                    |                     |                     |                     |                     |                     |                     |                     |                     |            |
|                          |                       |             |            |                              |                    |                     |                     |                     |                     |                     |                     |                     |                     |            |
|                          |                       |             |            |                              |                    |                     |                     |                     |                     |                     |                     |                     |                     |            |
|                          |                       |             |            |                              |                    |                     |                     |                     |                     |                     |                     |                     |                     |            |
|                          | When share many       |             |            |                              |                    |                     |                     |                     |                     |                     |                     |                     |                     |            |
|                          | wiącz stare menu      |             |            |                              |                    |                     |                     |                     |                     | Zaznaczo            | ne obiekty został   | y usunięte. Ilość u | ısuniętych obiekt   | ów: 1 🗙    |
| Sh                       | oper® 🛛 🗑 🖬           |             |            |                              |                    |                     |                     |                     |                     |                     |                     |                     |                     |            |

#### 2.2 Tworzenie grupy dostępu

Wpisujemy nazwę grupy administratorów, wybieramy z pola "Typ dostępu" opcję: "**dostęp do panelu administracyjnego i webapi**". Następnie klikamy "Zapisz".

| ~                             | → C 🔒 Bezpieczna   http                                                                                                    | s:// <b>heuthes.shoparena.p</b> l/admin/addGroup                                                                                                    | <b>☆</b> : |
|-------------------------------|----------------------------------------------------------------------------------------------------|----------------------------------------------------------------------------------------------------|------------|
| •                             | admin 🗸 🔺                                                                                                    | Contraction de la contraction de la contractica de la contractica de la contractica |            |
| م                             | KONFIGURACJA                                                                                                    |                                                                                                    | _          |
| ♀<br>⑥ ♣ 恕 ె ◇ 山 ▣ ¥ ○ Ⅲ<br>● | KONFIGURACJA<br>Ustawienia podstawowe<br>Syrzedaż & Dostawy<br>Klienci<br>Asortyment<br>Ustawienia regionalne<br>Integracje<br>Administracja, system<br>Domeny<br>FTP<br>Konta pocztowe | Dodaj grupe doministratorow                                                                                                    |            |
|                               | Włącz stare menu                                                                                                    |                                                                                                    |            |
| Sł                            | noper* 0 🖬                                                                                                    |                                                                                                    |            |

#### 2.3 Uprawnienia grupy

We wszystkich polach wybieramy opcję: "odczyt, dodawanie, edycja, usuwanie" i klikamy "Zapisz".

| L admin ∨  |                      | Edytui grupe administratoró      | w: WebApi grupa (ig | t: 6)                     |                                     | Dodai grupe ad | ministratorów | , m | ж<br>v |
|------------|----------------------|----------------------------------|---------------------|---------------------------|-------------------------------------|----------------|---------------|-----|--------|
|            | JRACJA               | Dane podstawowe                  | w. webApi gi opu (i | 3. 0)                     |                                     | bodaj grapę da |               |     |        |
| 3 Ustawier | nia podstawowe       |                                  |                     | Sprzedaż:                 | odczyt, dodawanie, edycja, usuwanie | ~              |               |     |        |
| Sprzedaż   | 2 & Dostawy          | Uprawnienia                      |                     | Klienci:                  | odczyt, dodawanie, edycja, usuwanie | ~              |               |     |        |
| Klienci    |                      | Administratorzy                  |                     | Asortyment:               | odczyt, dodawanie, edycja, usuwanie | ~              |               |     |        |
| Asortym    | ent                  |                                  |                     | Marketing                 | odrzut dodawanie educia ucuwanie    | ~              |               |     |        |
| Marketin   | ng<br>nia regionalne |                                  |                     | Marketing.                | ouczyc, uodawanie, edycja, usowanie |                |               |     |        |
|            | ia regionane         |                                  |                     | Raporty:                  | odczyt, dodawanie, edycja, usuwanie | ~              |               |     |        |
| Administ   | racia, svstem        |                                  | 122                 | Zawartość:                | odczyt, dodawanie, edycja, usuwanie | ~              |               |     |        |
| Domeny     |                      |                                  |                     | Narzędzia:                | odczyt, dodawanie, edycja, usuwanie | ~              |               |     |        |
| ftp        |                      |                                  |                     | Konfiguracja:             | odczyt, dodawanie, edycja, usuwanie | ~              |               |     |        |
|            | ocztowe              |                                  |                     | Konfiguracia (wvglad):    | odczyt dodawanie edycia usuwanie    | ~              | 2             |     |        |
|            |                      |                                  |                     | , tornigereeje (rijgide). | ouceje, doubline, cujeja, usananie  |                |               |     |        |
| )          |                      |                                  |                     | ·                         | Zapisz i wróć do listy lub Zap      | isz            |               |     |        |
|            |                      | Język edytowany: polski / Polska | ~                   |                           |                                     |                |               |     |        |
|            |                      |                                  |                     |                           |                                     |                |               |     |        |
|            |                      |                                  |                     |                           |                                     |                |               |     |        |
|            | Włącz stare menu     |                                  |                     |                           |                                     |                |               |     |        |
| Shoper*    | 0 🖬                  |                                  |                     |                           |                                     |                |               |     |        |

#### 2.4 Tworzenie administratora

Po przejściu do zakładki "**Administratorzy**" uzupełniamy formularz z danymi użytkownika do komunikacji z WEB API oraz klikamy "Zapisz"

| ← -               | C Bezpieczna   http                                                                                                    | ://heuthes.shoparena.pl/admin/admin/add/toGroup/6                                                          | ☆ : |
|-------------------|----------------------------------------------------------------------------------------------------|----------------------------------------------------------------------------------------------------|-----|
| •                 | idmin 🗸 🔶                                                                                                    | Dodai nowego administratora                                                                                |     |
| Q                 | KONFIGURACJA                                                                                                    |                                                                                                    |     |
| ©<br>4∎ 83<br>⊡ ⊳ | Ustawienia podstawowe<br>Sprzedaż & Dostawy<br>Klienci<br>Asortyment<br>Marketing<br>Ustawienia regionalne<br>Isterorzcia | Imię I nazwisko: * ISOF<br>Login: * isof_integracja<br>E-mail: * test@alchem.pl<br>Grupa: * WebApI grupa ~ |     |
| ⊔<br>∍<br>∡<br>◎  | integracje<br>Administracja, system<br>Domeny<br>FTP<br>Konta pocztowe                                                    | Hasio: * ?<br>Powtórz hasio: *                                                                             |     |
| (\$)              |                                                                                                    | Zapisz i wróć do listy lub Zapisz<br>Jązyk edytowany: polski / Polska                                      |     |
| Sh                | włącz stare menu<br>oper <sup>®</sup> (?) 🖬                                                                               |                                                                                                    |     |

# 2.5 Instrukcja dodania dodatkowych pól ze zgodami RODO dla klientów sklepu Shoper $\ensuremath{\mathbb{R}}$

1. Po zalogowaniu się do panelu administracyjnego sklepu Shoper® z menu wybieramy: Konfiguracja  $\rightarrow$  Klienci  $\rightarrow$  Dodatkowe pola formularzy.

| Shoper*     Strona sklepu     Platności Shoper     Włącz nowe menu     P Szukaj w sklepie       O Pulpit          Sprzedaż          Klienci          Asortyment          Marketing | wartość 😳 Konfiguracja 🛄 Aplikacje 💿 Kampanie                                       |
|----------------------------------------------------------------------------------------------------|-------------------------------------------------------------------------------------|
| Konfiguracja (ustawienia podstawowe) <b>?</b><br>Informacje o sklepie Dane firmy Ustawienia poczty                                                                                 | Ustawienia podstawowe<br>Sprzedaż<br>Klienci Rejestracja                            |
| Nazwa sklepu: * Twój sklep internetowy<br>Wyłącz sklep: <b>ONE ?</b>                                                                                                    | Asoryment Dodatkowe pola<br>Marketing formularzy<br>Wygląd<br>Ustawienia regionalne |
| Informacja gdy sklep jest wyłączony:                                                                                                    | Integracje<br>Administracja, system<br>Przekierowania<br>Hosting                    |
| Szybka konfiguracja sklepu Zobacz » ?                                                                                                    | Moje usługi                                                                         |
| Zapisz<br>Język edytowany: polski / Polska                                                                                                    |                                                                                     |

- 2. Po wejściu do panelu klikamy w prawym górnym rogu "Dodaj dodatkowe pole formularza" i wybieramy kolejno:
- Typ: pole wyboru checkbox

- Dodatkowe pole do danych klienta
- Pokazuj w rejestracji
- Wymagane nie
- Aktywność tak
- Zaznaczony nie
- Nazwa i opis powinny zostać wpisane wg poniższej tabeli. Pogrubione informacje powinny zostać zmienione na dane sklepu:

| Nazwa:                                     | Opis:                                                                                                    |
|--------------------------------------------|----------------------------------------------------------------------------------------------------|
| Zgoda na przetwarzanie                     | Wyrażam zgodę na przetwarzanie moich danych<br>osobowych przez <b>[NAZWA_FIRMY]</b> , w zakresie:<br>(Nazwa firmy / Imię i nazwisko osoby, Adres,<br>Adres korespondencyjny, Telefony, adresy e-<br>mail, osoby kontaktowe, adresy osób<br>kontaktowych, telefony osób kontaktowych,<br>adresy e-mail osób kontaktowych, NIP, REGON /<br>PESEL, NIP UE, KRS, numery rachunków,<br>adresy IP) w celu: 1) marketingu bezpośredniego<br>– przez czas trwania umowy (podstawa prawna:<br>nasz prawnie uzasadniony interes); 2) tworzenia<br>zestawień, analiz i statystyk na nasze potrzeby<br>wewnętrzne, obejmujące badania marketingowe,<br>planowanie rozwoju naszych usług w systemie<br>ISOF-ERP; Jestem świadomy(a), że w każdej<br>chwili mogę wycofać / aktualizować zgodę<br>przesyłając informację w formie papierowej<br>opatrzonej ręcznym podpisem na adres:<br><b>INAZWA LADRES FIRMY1</b> |
| Zgoda na przesyłanie informacji handlowych | Zgadzam się na otrzymywanie od <b>[NAZWA</b><br><b>FIRMY]</b> informacji handlowych za pośrednictwem<br>środków komunikacji elektronicznej.                                                                                                    |
| Zgoda na kontakt bezpośredni               | Wyrażam zgodę na otrzymywanie telefonicznych<br>połączeń przychodzących inicjowanych przez<br><b>[NAZWA FIRMY]</b> zgodnie z art. 172 ustawy<br>prawo telekomunikacyjne.                                                                                                    |

Dodawane dodatkowe pola formularzy powinny być ustawione w kolejności przedstawionej na poniższym obrazku:

| Щ.       | Shoper <sup>®</sup> Strona sklepu Platności Shoper | Włącz nowe r | nenu 🔎 Szukaj w sklepie  | Anowe 🔛        | w realizacji 🛛 🛛 | admin 🗸             |
|----------|----------------------------------------------------|--------------|--------------------------|----------------|------------------|---------------------|
| ③ P      | ulpit   Sprzedaż 🙁 Klienci 🖻 Asortyment            | 📎 Marketi    | ng 퉵 Raporty 📮 Zawartość | 💮 Konfiguracja | Aplikacje        | s 🚯 Kampanie        |
| Konfig   | uracja (klienci)                                   |              |                          | Dodaj dodati   | kowe pole forr   | nularza 🛄 🗸         |
| Rejestr  | acja Dodatkowe pola formularzy                     |              |                          |                |                  |                     |
|          | Nazwa                                              |              | Typ pola                 | Wymagane       | Aktywność        | Akcje               |
| Miejsce  | wyświetlania: Dodatkowe pole do klienta            |              |                          |                |                  |                     |
|          | Akceptacja regulaminu                              |              | pole wyboru - checkbox   | $\odot$        | ۲                | 1 0 -               |
|          | Zgoda na przesyłanie informacji handlowych         |              | pole wyboru - checkbox   | ×              | ٢                | 1 0 ~               |
|          | Zgoda na przetwarzanie                             |              | pole wyboru - checkbox   | ×              | ۲                | 1 0 ~               |
|          | Zgoda na kontakt bezpośredni                       |              | pole wyboru - checkbox   | ×              | ۲                | 1 0 ~               |
| Miejsce  | wyświetlania: Dodatkowe pole do zamówienia         |              |                          |                |                  |                     |
|          | Akceptacja regulaminu                              |              | pole wyboru - checkbox   | $\odot$        | ٢                | 1 0 ~               |
|          |                                                    |              |                          |                | Wyświe           | tl na stronie: 20 🗸 |
|          |                                                    |              |                          |                |                  |                     |
| ęzyk edy | towany: polski / Polska 🗸                          |              |                          |                |                  |                     |

### 3. Oznaczanie towarów dostępnych w e-sklepie

Kolejny krok to oznaczenie kartoteki towarowej jako dostępnej w e-sklepie Shoper®.

Mamy tu dwie możliwości. Pracę na poziomie pojedynczej kartoteki towarowej oraz możliwość masowego wysyłania towarów do e-sklepu Shoper®.

#### 3.1 Praca na kartotece towarowej

W edycji kartoteki w zakładce *Szczegóły* znajduje się sekcja *Sklep internetowy*. Konieczne jest zaznaczenie opcji *Towar dostępny dla sklepu*. Następnie kliknięcie w przycisk *Zapisz towar w bazie sklepu* przenosi kartotekę towaru do e-sklepu.

Sekcja ta pojawi się tylko, gdy zostanie dokonana konfiguracja dostępu do e-sklepu Shoper® z punktu wcześniejszego.

|                                                |                                                                           |                                                                                                    | Edycja towa               | aru – Mozilla | Firefox                                        |                                                                                             |                             |                  | _ 🗆 ×    |
|------------------------------------------------|---------------------------------------------------------------------------|----------------------------------------------------------------------------------------------------|---------------------------|---------------|------------------------------------------------|---------------------------------------------------------------------------------------------|-----------------------------|------------------|----------|
| https://                                       | /test1.heuthes                                                            | <b>d</b> /stable_j_ng/isof/spz                                                                            | bBnpdRWZLIV64bzr/TPulpit. | hdb?IE=unde   | efined&src=l                                   | ib/towar/nowa_edycja_1                                                                      | owaru/c_towar.hdb&Akcja     | =Modyfikacja&Ty  | pL=M&Tc  |
| 💾 Zapisz                                       | å Dostawca/P                                                              | roducent 🙀 Cechy 🙀 D                                                                                      | okumenty DMS 🕞 Zamknij    |               |                                                |                                                                                             |                             |                  |          |
| Rodzaj:                                        | Towar                                                                     | ~                                                                                                    |                           |               |                                                | Nazwa A4                                                                                    | YOU antena GSM / antenna GS | M Kod katalogowy | 10010899 |
| Inform                                         | acje ogólne                                                               | Ceny                                                                                                    | Informacje magazynowe     | Szczeg        | óły                                            | Opakowania                                                                                  | Zamienniki                  |                  |          |
|                                                |                                                                           |                                                                                                    |                           | Roboczo-goo   | dziny                                          |                                                                                             |                             |                  |          |
| llość roboc                                    | zo-godzin                                                                 |                                                                                                    | 0.00                      | 5             | Stawka za robo                                 | czo-godzinę                                                                                 |                             | ~                |          |
| Towar of Przedział i Priorytet Wymag Fundusz P | lostępny w portalu<br>lościowy Domyś<br>Brak v<br>ana wartość w po<br>PRS | Portar Latinovian<br>Iny V M<br>Priorytet sprzeda<br>Intrastat<br>Iu 18 deklaracji Intrastat<br>Pozostałe | ży<br>v m                 |               | Integracja<br>Towar<br>Adres skle<br>Zapisz te | a z zewnętrznym sklepem intr<br>dostępny dla sklepu internet<br>epu:<br>owar w bazie sklepu | ernetowym:<br>owego         |                  |          |
| brak<br>Przeglą                                | ądaj Nie wy                                                               | brano pliku.                                                                                              |                           | Zdjęcia:      |                                                |                                                                                             |                             |                  |          |

Do e-sklepu Shoper® przekazywane z ISOF-ERP są:

- nazwa towaru
- kod towaru
- cena zgodnie z wybraną opcją w administracji
- opis towaru
- stawka VAT
- ilość towaru zliczona ze stanów magazynowych w systemie ISOF-ERP zgodnie z wybraną opcją w administracji
- grafika zdefiniowana przy towarze w kartotece ISOF-ERP

Po wykonaniu funkcji *Zapisz towar w bazie sklepu* pojawi się prośba o przypisanie wysyłanego towaru do kategorii towarowej systemu Shoper®. Po wysłaniu towar będzie dostępny z poziomu esklepu Shoper®.

Operację przypisania towarów należy powtórzyć na wszystkich kartotekach towarów, które maja być dostępne w e-sklepie Shoper®.

#### 3.2 Seryjna obsługa towarów

Funkcjonalność jest dostępna z poziomu: Magazyn  $\rightarrow$  Operacje  $\rightarrow$  Seryjna zmiana danych.

Towary można wybierać na cztery sposoby

- Towary z listy jest tu możliwy wielowybór (wybrane towary oznaczamy spacją)
- Towary z grupy wskazujemy grupę zdefiniowaną w ISOF-ERP
- Towary dostawcy wybrane zostaną towary wskazanego dostawcy
- Towary producenta wybrane zostaną towary wskazanego producent

Ostatnie dwie opcje wymagają zdefiniowanych na kartotece powiązań towaru z producentem/dostawcą.

| 1. Start | 2. CRM 3. DMS 4. Sprzedaż   | 5. Zakupy 6. Magazyn | 7. Produkcja | 8. Rachunkow | ość 9. Dostęp | zdalny 10. Ad  | Iministracja     | 11. Pomoc       |
|----------|-----------------------------|----------------------|--------------|--------------|---------------|----------------|------------------|-----------------|
| • Maga   | azyn: nie wybrano · 1. Maga | zyn 2. Nowy dokument | 3. Dokument  | 4. Operacje  | 5. Raporty 6. | Kartoteki 7. A | dministracja     | 8. Pomoc        |
| 🔒 Dr     | ukuj 📑 Anuluj               |                      |              |              |               |                |                  |                 |
|          |                             |                      |              |              |               |                | Wybo             | ór towarów      |
|          | Towary z listy              | owary z grupy        | Towary do    | stawcy       | Towary pr     | oducenta       | Usuń t           | owary z listy   |
|          |                             |                      |              |              |               |                | Wyb              | ór zmiany       |
| Wybier   | z rodzaj zmiany             | owar w bazie sklepu  |              | ~            |               | Wykona         | ij / Ustal parai | netry           |
| Lp.      |                             | Nazwa towaru         |              |              |               |                |                  | Kod kat. towaru |
| 1        | asus 620                    |                      |              |              | asus620       | )              |                  |                 |
| 2        | Asus 620                    |                      |              |              | Asus 62       | 20             |                  |                 |
| 3        | Asus kmplet2                |                      |              |              | asus2         |                |                  |                 |
| 4        | Torba do laaptopa Asus      |                      |              |              | Asus          |                |                  |                 |

Z opcji *Wybierz rodzaj zmiany* wskazujemy *Zapisz towar w bazie sklepu* i następnie *Wykonaj/Ustal parametry*.

| Udostępnij w sklepie | e internetowym / wycofaj |  |
|----------------------|--------------------------|--|
|                      |                          |  |
|                      |                          |  |
|                      |                          |  |
|                      |                          |  |
|                      |                          |  |

- Zapisz w bazie sklepu wszystkie towary z wybranej listy posiadające zaznaczoną opcję
   Towar dostępny dla sklepu są wysyłane do e-sklepu.
- Udostępnij w sklepie na wszystkich towarach z wybranej listy jest ustawiany znacznik Towar dostępny dla sklepu
- Wycofaj ze sklepu funkcja zdejmuje z towarów na wybranej liście znacznik Towar dostępny dla sklepu
- Powrót anuluje wybraną funkcję

Ważne uwagi:

- Zapisz w bazie sklepu wysłane są tylko te towary, które mają ustawiany parametr Towar dostępny dla sklepu. Jeśli na liście do zapisu znajdą się towary tak nieoznaczone, to ISOF-ERP zapyta, czy przed wysyłką je w ten sposób oznaczyć. W przypadku nie wyrażenia takiej zgody do e-sklepu zostaną wysłane tylko te towary z listy, które będą miały taki znacznik.
- Przy masowym wysyłaniu nowych towarów do e-sklepu wszystkie pozycje trafią do jednej wskazanej przy eksporcie kategorii w w systemie Shoper®.

Dlatego ważne jest przy pracy na listach towarowych, żeby doprowadzić do sytuacji, gdy towary w ISOF-ERP będą przydzielone do grup towarowych odpowiadających kategoriom w systemie Shoper®.

W tym celu tworzymy w systemie ISOF-ERP odpowiednią listę grup towarowych (Magazyn  $\rightarrow$  Kartoteki  $\rightarrow$  Grupy towarowe). Następnie wykorzystując funkcję *Przypisz do grupy* przypisujemy towary z listy do wybranej grupy.

| 1. Star | 2. CRM 3      | . DMS   | 4. Sprzedaż | 5. Zakupy         | 6. Magazyn  | 7. Produkcja | 8. Rachunkov | vość 9.Dos | tęp zdalny 1 | 10. Administracja   | 11. Pomoc      |
|---------|---------------|---------|-------------|-------------------|-------------|--------------|--------------|------------|--------------|---------------------|----------------|
| • Maç   | jazyn: nie w  | vybrano | 🔹 1. Mag    | <b>azyn</b> 2. No | wy dokument | 3. Dokument  | 4. Operacje  | 5. Raporty | 6. Kartoteki | 7. Administracja    | 8. Pomoc       |
| ₽,      | )rukuj 📑 A    | Anuluj  |             |                   |             |              |              |            |              |                     |                |
|         |               |         |             |                   |             |              |              |            |              | Wyb                 | ór towarów     |
|         | Towary z I    | isty    |             | Towary z gru      | иру         | Towary do    | stawcy       | Towar      | y producenta | Usuń t              | owary z listy  |
|         |               |         |             |                   |             |              |              |            |              | Wyb                 | ór zmiany      |
| Wybie   | erz rodzaj zm | iany    | Przypis     | z do grupy        |             |              | ~            |            | Wy           | ykonaj / Ustal para | metry          |
| Lp.     |               |         |             | Nazy              | wa towaru   |              |              |            |              |                     | Kod kat. towar |
| 1       | Asus 620      |         |             |                   |             |              |              | Asu        | s 620        |                     |                |
|         |               |         |             |                   |             |              |              |            |              |                     |                |

Np. w systemie Shoper® mamy kategorię *Laptopy*.

Warto więc w systemie ISOF-ERP powołać identyczną grupę towarów.

Następnie przechodzimy do funkcji Seryjnej obsługi towarów w ISOF-ERP.

Tworzymy listę towarów, które chcemy przypisać do grupy *Laptopy* i na tej liście wywołujemy funkcję *Przypisz do grupy* i wskazujemy do jakiej grupy chcemy te towary przypisać. Wybieramy grupę *Laptopy*. Od teraz wszystkie wskazane towary będą w grupie *Laptopy*.

Na tej samej liście wykonujemy następnie funkcję Zapisz w bazie sklepu.

Po tej ostatniej operacji ISOF-ERP poprosi o wskazanie kategorii w systemie Shoper®, do której mają być przypisane eksportowane towary. Wybieramy kategorię w systemie Shoper® o nazwie *Laptopy*.

Późniejsza praca na tej grupie towarowej będzie już uproszczona. Każde kolejne uaktualnianie danych dotyczących laptopów (uaktualnienie opisu, zdjęć, cen, stanu magazynowego itp.) będzie polegało na wybraniu w **Seryjnej obsłudze towarów** grupy **Laptopy** i wykonaniu funkcji **Zapisz w bazie sklepu**.

ISOF-ERP dla wszystkich towarów w tej grupie będzie już miał zaznaczoną opcję *Towar dostępny dla sklepu*, nie będzie także pytał się o przyporządkowanie do kategorii towarowej w systemie Shoper@, tylko wyśle dane wszystkich towarów z wybranej grupy do systemu Shoper®.

#### 3.3 Masowa aktualizacja stanów magazynowych i statusów zamówień

Funkcjonalność jest dostępna z poziomu: Magazyn  $\rightarrow$  Operacje  $\rightarrow$  Aktualizacja stanów i statusów w e-sklepie.

|                                                    | 2 )                 |
|----------------------------------------------------|---------------------|
| Aktualizacja stanów i st                           | tatusów w e-sklepie |
| ✔ Wykonaj 📄 Zamknij                                |                     |
| Aktualizacja stanów magazynowych: 🛛 🖌              |                     |
| Aktualizacja statusów zamówień: 💽                  |                     |
| Aktualizacja stanów magazynowych produktów:        |                     |
| Liczba produktów wyeksportowanych do sklepu Shoper | 3                   |
| Liczba zaktualizowanych stanów magazynowych        | 3                   |
| Liczba produktów bez zmiany stanów magazynowych    | 0                   |
| Liczba aktualizacji zakończonych błędem            | 0                   |
| Aktualizacja statusów zamówień:                    |                     |
| Liczba zamówień zaimportowanych ze sklepu Shoper   | 0                   |
| Liczba zaktualizowanych statusów zamówień          | 0                   |
| Liczba zamówień bez zmiany statusu                 | 0                   |
| Liczba aktualizacji zakończonych błędem            | 0                   |
| Czas wykonania operacji: 1.142 s.                  |                     |

- Wysłanie aktualnych stanów magazynowych towarów do bazy Shoper®. Tylko towary wyeksportowane do sklepu, dla których stan magazynowy zmienił się od czasu ostatniej aktualizacji
- Wysłanie aktualnych statusów zamówień zaimportowanych ze sklepu Shoper®. Tylko dla zamówień, których status zmienił się od czasu ostatniej aktualizacji.

#### Mapowanie statusów ZK na statusy zamówień Shoper®:

| ID Statusu<br>Shoper® | Opis statusu Shoper®    | ID statusu ZK<br>ISOF | Opis Statusu ZK ISOF     |
|-----------------------|-------------------------|-----------------------|--------------------------|
| 1                     | złożone                 | 1                     | niepotwierdzone          |
| 2                     | przyjęte do realizacji  | 2                     | potwierdzone             |
| 3                     | oczekiwanie na dostawę  | 6                     | zamówienie u dostawcy    |
| 4                     | w trakcie kompletowania | 3                     | w realizacji             |
| 5                     | oczekiwanie na płatność | 4                     | zrealizowane             |
| 6                     | gotowe do wysłania      | 8                     | zafakturowane całkowicie |
| 7                     | przesyłka wysłana       | 0                     |                          |
| 8                     | anulowanie              | 5                     | anulowane                |
| 9                     | odrzucone               | 0                     |                          |
| 10                    | zwrócone                | 0                     |                          |
| 11                    | reklamowane             | 0                     |                          |

### 4. Definiowanie i uzgodnienie sposobów płatności między platformami ISOF-ERP oraz e-sklepem

Z poziomu administratora systemu Shoper® należy dodać obsługiwane w e-sklepie sposoby płatności. Nazwy tych sposobów muszą być zgodne z nazwami zdefiniowanymi w systemie ISOF-ERP.

#### 4.1 Konfiguracja płatności w systemie ISOF-ERP

Konfiguracja nowych form płatności oraz edycja bieżących jest możliwa z poziomu modułu: *Administracja* (menu: Ustawienia systemu → Sposoby płatności).

| Formy płatności 🖉 🗶 |                                                                             |                                            |            |                 |                            |       |              |   |
|---------------------|-----------------------------------------------------------------------------|--------------------------------------------|------------|-----------------|----------------------------|-------|--------------|---|
| Sposob              | Sposoby płatności 🖉 🗶                                                       |                                            |            |                 |                            |       |              |   |
|                     |                                                                             | Filtr                                      |            |                 |                            |       |              |   |
| Nazwa               | Nazwa Typ Szukaj                                                            |                                            |            |                 |                            |       |              |   |
| <                   | <pre> &lt; &lt;&lt; od 1 -&gt; ile 200 &gt; do 24 z 24 &gt;&gt; &gt; </pre> |                                            |            |                 |                            |       |              |   |
|                     |                                                                             | Pozycje                                    |            |                 |                            |       |              |   |
| Lp                  | Nazwa                                                                       | Тур                                        | lle<br>dni | Do rap.<br>kas. | Od razu<br>do zapł.<br>[%] | Karta | W<br>portalu |   |
| 1                   | Gotówka                                                                     | Samodzielny                                | 0          | tak             | 100                        | nie   | tak          | 4 |
| 2                   | Gotówka 0 z rapkas                                                          | Samodzielny                                | 0          | tak             | 100                        | nie   | nie          |   |
| 3                   | gotówka 100%                                                                | Samodzielny + Element sposobu<br>płatnosci | 0          | tak             | 100                        | nie   | nie          |   |
| 4                   | Gotówka 50% karta 50% - test                                                | Samodzielny                                | 0          | tak             | 50                         | tak   | nie          |   |
| 5                   | gotówka bez RK                                                              | Samodzielny                                | 0          | nie             | 0                          | nie   | nie          |   |
| 6                   | gotówka i karta                                                             | Samodzielny                                | 0          | tak             | 100                        | tak   | nie          |   |
| 7                   | IAI Pay                                                                     | Samodzielny                                | 0          | nie             | 0                          | nie   | nie          |   |
| 8                   | Karta (bez kontrahenta))                                                    | Samodzielny                                | 0          | nie             | 0                          | tak   | nie          |   |
| 9                   | karta PB                                                                    | Samodzielny                                | 0          | nie             | 0                          | tak   | nie          |   |
| 10                  | karta płatnicza                                                             | Samodzielny + Element sposobu<br>płatnosci | 0          | nie             | 0                          | tak   | tak          |   |
| 11                  | PayU                                                                        | Samodzielny                                |            | nie             | 0                          | nie   | nie          |   |
| 12                  | pobranie                                                                    | Samodzielny                                | 0          | nie             | 0                          | nie   | nie          |   |
| 13                  | przelew                                                                     | Samodzielny                                |            | nie             | 0                          | nie   | nie          |   |
| 14                  | przelew7                                                                    | Element sposobu płatności                  | 7          | nie             | 0                          | nie   | nie          |   |
| 15                  | przeleww 3                                                                  | Element sposobu płatności                  | 3          | nie             | 0                          | nie   | nie          |   |
| 16                  | przelew 14 dni                                                              | Samodzielny + Element sposobu              | 14         | nie             | 0                          | nie   | nie          | - |
|                     | Dodaj Edyc                                                                  | a Usuń                                     | D          | rukuj           |                            | Zamk  | nij          |   |

Aby umożliwić poprawny import zamówienia o zadeklarowanym typie płatności konieczne jest zdefiniowanie płatności o takiej samej nazwie w poniżej zaznaczonym polu.

| Tabela sposobów płatności - Doda   | vanie         | e 🗙 |
|------------------------------------|---------------|-----|
|                                    | Dane          |     |
| Nazwa                              |               |     |
| Nazwa niemiecka                    |               |     |
| Nazwa angielska                    |               |     |
| Nazwa rosyjska                     |               |     |
| Symbol                             |               |     |
| Тур                                | Samodzielny 🔻 |     |
| Typ płatności (EDI)                | <b>T</b>      |     |
| lle dni                            | 0             |     |
| Do do raportu kasowego             | Nie 🔻         |     |
| Rozlicz przez kierownika kasy      | Nie T         |     |
| Od razu do zapłaty [%]             | 0             |     |
| Karta płatnicza                    | Nie T         |     |
| Płatność kartą do raportu kasowego | Nie 🔻         |     |
| Konto FK dla płatności kartą       |               |     |
| Stosuj w portalu zamówieniowym     | Nie 🔻         |     |
|                                    |               |     |
|                                    |               |     |
|                                    |               |     |
|                                    |               |     |
| Zapisz                             | Anuluj        |     |

#### 4.2 Konfiguracja płatności w systemie Shoper®

Konfiguracja nowych form płatności oraz edycja bieżących jest możliwa z poziomu menu: *Konfigura-cja* (opcja: Sprzedaż  $\rightarrow$  Płatności).

| Shoper <sup>®</sup> Strona sklepu Q Szukaj w zar C Pulpit 🖶 Sprzedaż 🙁 Klienci 🖸 4                                                                                                    | nówieniach, produktach, m <sup>2</sup> Platności Shoper Włącz nowe menu<br>Asortyment <sup>©</sup> Marketing <u>1</u> Raporty <u>2</u> Zawartość | Konfiguracja III Aplikacje (S Kampanie)                                                                                                    |
|----------------------------------------------------------------------------------------------------|----------------------------------------------------------------------------------------------------|----------------------------------------------------------------------------------------------------|
| Komunikaty sklepu         3       Zamówienia po terminie realizacji (1)         4       Brak produktów w magazynie (2)         3       Twój sklep jest skonfigurowany w 60%         4       Alarmowa ilość produktów w magazynie (2)         Aktywność w sklepie       29         29       Listopad 2018         1101       Zamówienie 244 zostało złożone przez Jan test | Sprzedaż<br>Ostatnie 7 dni 💙<br>5 c<br>4 c<br>3 c                                                                                                | Ustawienia podstawowe<br>Sprzedaż<br>Klienci<br>Asortyment<br>Marketing<br>Ustawienia regionalne<br>Integracje<br>Administracja, system<br>Przekierowania<br>Progressive Web App<br>Hosting |
| 11101     Status zamówienia 244 został zmieniony<br>na: złożone       14 Listopad 2018       09559       Zamówienie 243 zostało złożone przez<br>DW WD       Status zamówienia 243 został zmieniony                                                                                                    | 2 ¢<br>1 ¢<br>0 ¢ 0 0 0 0 0 0 0                                                                                                    | Moje ustugi 2<br>0 1<br>6 Lie 27 Lie 28 Lie 20 Lie                                                                                                    |
| 13 Listopad 2018                                                                                                    | ilość zamówień 0% wartość zamówień 4,35 €                                                                                                    | 0% średnia wartość 0%<br>4,35 €                                                                                                    |

Poniżej zaznaczone są przykładowe nazwy płatności w systemie Shoper® .

| ₩.Shoper <sup>®</sup>                   | Strona sklepu 🔍 Szukaj w zamówieniach, produktach, m Platności Shoper Włącz nowe menu 🏠 nowe 🤷 realiza | cji 🔊 admin '     |
|-----------------------------------------|----------------------------------------------------------------------------------------------------|-------------------|
| 🛈 Pulpit d 🖶                            | Sprzedaż 🐰 Klienci 🖸 Asortyment 🛇 Marketing 🕕 Raporty 🥥 Zawartość 🥥 Konfiguracja 👬 Ap                  | olikacje 🕲 Kampan |
| nfiguracja (spr                         | zedaz) ?                                                                                               | odaj płatność     |
| kupy Faktury                            | Dostawy Strefy dostaw Płatności Statusy zamówień                                                       |                   |
| ~                                       | Aktywui "Płatności Shoper" - iednym kliknieciem                                                        |                   |
| (_))                                    |                                                                                                    |                   |
| <ul> <li>Image: Construction</li> </ul> | ✓ 1% prowizji przez 3 miesięce ✓ tylko 1.69% (po 3 miesiącach)                                         |                   |
|                                         | ✓ dostępne bez papierowej umowy ✓ pełna obsługa płatności mobilnych Aktyw                              | IJ                |
|                                         |                                                                                                    |                   |
| mBank                                   | Aktywuj "mBank Raty" - płatności ratalne mogą znacznie zwiększyć sprzedaż w Twoim sklepie Aktyw        | ruj               |
| mRaty                                   |                                                                                                    |                   |
| Gotówka                                 |                                                                                                    | t @ ~             |
|                                         |                                                                                                    |                   |
| Pobranie                                |                                                                                                    | 1 © ~             |
|                                         | nice le                                                                                                | t ov              |
| Darmowe zamów                           | wienie                                                                                                 | + •               |
| Darmowe zamów                           | wene                                                                                                   | + •               |

Aby umożliwić poprawny import zamówienia o zadeklarowanym typie płatności konieczne jest zdefiniowanie płatności o nazwie zgodnej z tą zdefiniowaną w systemie ISOF-ERP.

| Strona sklepu Q Szukaj w zamówieni                                                    | ach, produktach, m Platności Shoper | Włącz nowe menu         | 🔐 w realizacji 🤷 admin 🗸    |
|---------------------------------------------------------------------------------------|-------------------------------------|-------------------------|-----------------------------|
| 🛈 Pulpit   🔠 Sprzedaż 🙁 Klienci 🗖 Asortyme                                            | ent 🛇 Marketing 🏼 🔟 Raporty         | 🗐 Zawartość 🔇 Konfigura | acja 👬 Aplikacje 💿 Kampanie |
| Edytuj płatność: Gotówka                                                              |                                     |                         | Dodaj płatność 🔟 🗸          |
| Zakupy Faktury Dostawy Strefy dostaw Płatnoś                                          | ci Statusy zamówień                 |                         |                             |
| Typ płatności: • got<br>Nazwa: • Got<br>Opis:<br>Aktywność: TAK<br>Obsługiwane waluty | Śwka 🗸 ?<br>ówka                    |                         |                             |
| PLN - Złoty polski 🛛 🖌                                                                |                                     |                         |                             |
| USD - Dolar amerykański 🛛 👽                                                           |                                     |                         |                             |
| EUR - Euro 🗸                                                                          |                                     |                         |                             |
| GBP - Funt szterling                                                                  | ?                                   |                         |                             |

### 5. Definiowanie i uzgodnienie jednostek miar między platformami ISOF-ERP oraz e-sklepem Shoper®

Z poziomu administratora systemu Shoper® należy dodać obsługiwane w e-sklepie jednostki miar. Nazwy jednostek muszą być zgodne z nazwami zdefiniowanymi w systemie ISOF-ERP.

#### 5.1 Konfiguracja jednostek miar w systemie ISOF-ERP

Konfiguracja nowych jednostek oraz edycja bieżących jest możliwa w trakcie definiowania nowego towaru lub edycji istniejącego. Na poniższym oknie widać przykładowe jednostki.

| Dodawanie towaru                                                                                                    |             |            |                       |                    |            |            | e 🗙            |
|----------------------------------------------------------------------------------------------------|-------------|------------|-----------------------|--------------------|------------|------------|----------------|
| 💾 Zapisz  🔒 Dostawo                                                                                                    | a/Producent | Cechy 🔒 Do | kumenty DMS 📑 Zamknij |                    |            |            |                |
| Rodzaj:                                                                                                    | Towar       | ٣          |                       |                    |            | Nazwa      | Kod katalogowy |
| Informacje ogólne                                                                                                    |             | Ceny       | Informacje magazynowe | Szczegóły          | Opakowania | Zamienniki |                |
| Waga (kg)<br>Waga hruto (kg)<br>Jadhostka miay:<br>Wysokość (m)<br>Głębokość (m)<br>Objętość (m)<br>Głębokość (m)<br>Objętość (m')<br>Głębokość (m)<br>Objętość (m')<br>Głębokość (m)<br>Objętość (m)<br>Dobjętość (m)<br>Zakładany wskaźnik rotacj<br>liość mnimalna liość sprzędaży<br>Minimalna liość zakupu<br>Partie ważne<br>Dostępność<br>Kod odpadu | szt         | V (m)      |                       | X Usun   🕪 Zamknij |            |            |                |

Nazwa danej jednostki miary może być zdefiniowana w poniższym polu w trakcie edycji istniejącej jednostki bądź dodawania nowej.

| [ci                                | 7 🗙      |
|------------------------------------|----------|
| 🕂 Nowy 💉 Edytuj 🗶 Usuń 📄 🔁 Zamknij |          |
| 100a                               | <b>^</b> |
| E                                  | ~ 🗙      |
| Jednostka miary: 100szt.           |          |
| Kod jednostki:                     |          |
| Wersja angielska:                  |          |
| Wersja niemiecka:                  |          |
| Wersja rosyjska:                   |          |
| OK Powrót                          |          |
|                                    |          |
|                                    |          |
|                                    |          |
|                                    |          |

#### **5.2** Konfiguracja jednostek w systemie Shoper®

Konfiguracja nowych nowych jednostek oraz edycja bieżących jest możliwa z poziomu menu: *Konfiguracja* (opcja: Ustawienia regionalne  $\rightarrow$  Jednostki miar).

| Strona sklepu Q Szukaj w z                                                                                | amówieniach, produktach, m Płatności Shoper Włącz nowe menu | 🔊 nowe 🐨 w realizacji 🔊 admin 🗸                                         |
|----------------------------------------------------------------------------------------------------|-------------------------------------------------------------|-------------------------------------------------------------------------|
| 🛈 Pulpit   🔠 Sprzedaż 🛛 🐰 Klienci 🛅                                                                       | Asortyment 🛇 Marketing 🏦 Raporty 📮 Zawartość                | 😳 Konfiguracja 🔛 Aplikacje 💿 Kampanie                                   |
| Komunikaty sklepu<br>Zamówienia po terminie realizacji (1)<br>Brak produktów w magazynie (2)              | Sprzedaż Ostatnie 7 dni                                     | Ustawienia podstawowe<br>Sprzedaż<br>Klienci<br>Asortyment              |
| Twój sklep jest skonfigurowany w 60%     Alarmowa ilość produktów w magazynie (2)     Aktywność w sklepie | 56                                                          | Marketing 5<br>Wygląd<br>Ustawienia regionalne                          |
| 29 Listopad 2018                                                                                          | 46                                                          | Integracje Informacje podstawowe Waluty<br>Administracja, system Jezyki |
| 11:01 O Status zamówienia 244 został zmieniony<br>na: złożone                                             | 26                                                          | Progressive Web App<br>Hosting<br>Moje usługi 2                         |
| 14 Listopad 2018                                                                                          | 16                                                          |                                                                         |
| osso Zamówienie 243 zostało złożone przez<br>DW WD<br>osso Status zamówienia 243 został zmieniony         | ο ε <b>Ο Ο Ο Ο</b>                                          | • • •                                                                   |
| na: złożone                                                                                               | zz. Lis z3. Lis 24. Lis 25. Lis 2                           | b. LIS Z7. LIS 28. LIS 29. LIS                                          |

Poniżej zaznaczone zostały nazwy przykładowych jednostek. Nazwy powinny być zgodne z jednostkami miar towarów w systemie ISOF-ERP aby umożliwić poprawny eksport towaru do esklepu.

|        | Shope     | er°      | Strona sklepu Q Szul | kaj w zamówieniach | n, produktach, m  | Płatności Shoper | Włącz nowe menu | nowe      | 👷 w realizacji | admin 🗸        |
|--------|-----------|----------|----------------------|--------------------|-------------------|------------------|-----------------|-----------|----------------|----------------|
| (i) F  | Pulpit    | 🔐 Sp     | rzedaż 🙁 Klienci     | 🖻 Asortyment       | : 🛇 Marketing     | 🄟 Raporty        | Zawartość       | 😔 Konfigu | acja Aplika    | cje 🕚 Kampanie |
| Konfig | guracja   | a (ustav | vienia regionalne)   | ?                  |                   |                  |                 |           | Dodaj jednosl  | ckę miary 🛛 🗸  |
| Inform | acje pod: | stawowe  | Waluty Języki        | Jednostki miar     |                   |                  |                 |           |                |                |
|        | ID 🔨      |          | Nazwa                |                    |                   |                  | Тур             |           |                | Akcje          |
|        | 1         | szt.     |                      |                    | całkowita         |                  |                 |           |                | o ~            |
|        | 2         | kg       |                      |                    | części dziesiętne |                  |                 |           |                | o ~            |
|        | 3         | lbs      |                      |                    | części dziesiętne |                  |                 |           |                | © ~            |
|        | 4         | zestaw   |                      |                    | całkowita         |                  |                 |           |                | © ~            |
|        | 5         | para     |                      |                    | całkowita         |                  |                 |           |                | © ~            |

Jeśli jednostki miar towarów które użytkownik chce wyeksportować nie są zdefiniowane należy je dodać wpisując zgodną nazwę jednostki w poniższym polu.

| Shoper <sup>®</sup> Strona ski | epu Q Szuk   | aj w zamówieniach, | produktach, m      | Płatności Shoper | Włącz nowe menu | nowe 🔛         | w realizacji 🥵 | admin 🗸    |
|--------------------------------|--------------|--------------------|--------------------|------------------|-----------------|----------------|----------------|------------|
| 🗊 Pulpit 🛛 🔠 Sprzedaż          | 🙁 Klienci    | Asortyment         | 🛇 Marketing        | 比 Raporty        | 🗐 Zawartość     | 😒 Konfiguracja | Aplikacje      | 🌖 Kampanie |
| - Konfiguracja (usta           | wienia regio | nalne)             |                    |                  |                 |                |                | 👻          |
| Informacje podstawowe Walu     | ty Języki    | Jednostki miar     |                    |                  |                 |                |                |            |
| Dodaj jednostkę:               |              |                    |                    |                  |                 |                |                |            |
|                                | Nazwa wyśw   | ietlana: *         |                    |                  |                 |                |                |            |
|                                |              | Typ: * liczby ca   | łkowite 💙 ?        |                  |                 |                |                |            |
|                                |              | Zapi               | sz i wróć do listy | lub              | Zapisz          |                |                |            |

### 6. Import zamówień z e-sklepu

W module *Zamówienia od klienta* dostępna jest funkcja *Import zamówień z e-sklepu* (menu: Inne  $\rightarrow$  Import  $\rightarrow$  Import zamówień z e-sklepu)

Import zamówień należy rozpocząć od wyboru e-sklepu z jakiego importowane mają być zamówienia korzystając z selektora *Wybór sklepu*.

Zaznaczenie opcji **Pokaż zamówienia zaimportowane** powoduje wyświetlenie listy rozszerzonej o już zaimportowane zamówienia.

Opcja *Importuj niepełne zamówienia* – pozwala wczytać zamówienia, na których nie wszystkie pozycje kartotekowe są dostępne w systemie ISOF-ERP np. zamówienie zawiera także pozycje kartote-

kowe zdefiniowane w systemie Shoper®, których nie ma na liście kartotekowej w ISOF-ERP. Domyślnie obie opcje są wyłączne i lista nie uwzględnia zamówień już zaimportowanych i z towarami obcymi.

Możliwy jest także wybór okresu z jakiego mają zostać zaimportowane zamówienia z esklepu Shoper®. Można zdefi-

|                                         |                                | C? |  |  |  |  |  |  |  |
|-----------------------------------------|--------------------------------|----|--|--|--|--|--|--|--|
| Import zamówień ze sklepu internetowego |                                |    |  |  |  |  |  |  |  |
| 🕨 Pobierz listę zamówień 🛛 🚺 Zamk       | nij                            |    |  |  |  |  |  |  |  |
| /ybór sklepu:                           | Thttps://heuthes.shoparena.pl/ |    |  |  |  |  |  |  |  |
| okaż zaimportowane zamówienia:          |                                |    |  |  |  |  |  |  |  |
| nportuj niepełne zamówienia:            |                                |    |  |  |  |  |  |  |  |
|                                         | Od 2018-08-16 m                |    |  |  |  |  |  |  |  |
| Vybór okresu do importu zamówień:       | Do 2018-08-23 mm               |    |  |  |  |  |  |  |  |
|                                         |                                |    |  |  |  |  |  |  |  |
|                                         |                                |    |  |  |  |  |  |  |  |
|                                         |                                |    |  |  |  |  |  |  |  |
|                                         |                                |    |  |  |  |  |  |  |  |
|                                         |                                |    |  |  |  |  |  |  |  |
|                                         |                                |    |  |  |  |  |  |  |  |
|                                         |                                |    |  |  |  |  |  |  |  |
|                                         |                                |    |  |  |  |  |  |  |  |
|                                         |                                |    |  |  |  |  |  |  |  |
|                                         |                                |    |  |  |  |  |  |  |  |
|                                         |                                |    |  |  |  |  |  |  |  |
|                                         |                                |    |  |  |  |  |  |  |  |

niować okres importu ręcznie poprzez wpisanie lub wybranie daty w polach *Wybór okresu do importu zamówień: Od/Do* lub przez wybranie wartości okresu korzystając z selektora *Wybór okresu do importu zamówień: Okres.* Domyślnie zaznaczona jest opcja importu z ostatnich 7 dni.

Po wykonaniu *Pobierz zamówienia* pojawia się ekran *Import zamówień ze sklepu internetowego*. Shoper® do systemu ISOF-ERP. W efekcie na liście zamówień w ISOF-ERP pojawią się pobrane z e-sklepu zamówienia. Dalsza praca nad tymi zamówieniami jest identyczna jak dla zamówień wprowadzonych w samym systemie ISOF-ERP.

|                                        |                               |                                                |                      |                             |             |        | Ľ? |
|----------------------------------------|-------------------------------|------------------------------------------------|----------------------|-----------------------------|-------------|--------|----|
|                                        | Impor                         |                                                | zamówień ze sklepu i | nternetowego                |             |        |    |
| ┿ Powrót 🔶 Importuj zaznaczone zamówie | nia 🔍 Szukaj ponownie 🛛 📑 Zar | Powrót 🔶 Importuj zaznaczone zamówienia 🔍 Szuk | ıknij                |                             |             |        | _  |
| Lp. Klient                             | Data                          | Klient                                         | Data dostawy         | Adres                       | Wartość     | Import |    |
| I. Heuthes2 Sp. o.o.                   | 2015-05-18 10:54:15           | Heuthes2 Sp. o.o.                              |                      | 70-744 Szczecin Metalowa 6  | 5880.00 PLN |        |    |
| 2. Example s.c                         | 2014-07-14 13:13:18           | Example s.c                                    | 2014-07-16           | 00-000 Łódź Potocka 31      | 542.00 PLN  | •      |    |
| 3. shoper (Michał Nowak)               | 2014-07-13 13:13:18           | shoper (Michał Nowak)                          | 2014-07-20           | 39-300 Kraków Słowackiego 8 | 1263.00 PLN | •      |    |
|                                        |                               |                                                |                      |                             |             |        |    |

Ikona z wykrzyknikiem w kolumnie *Import* informuje o problemie z wczytaniem zamówienia. Kliknięcie w tę ikonę rozwija ekran z opisem błędu.

| .,                                                                                                    | • • • •                                                                 |      |                            | ,                            |                                            |                                                     |             |              |         |                          |        |          |  |  |  |
|----------------------------------------------------------------------------------------------------|-------------------------------------------------------------------------|------|----------------------------|------------------------------|--------------------------------------------|-----------------------------------------------------|-------------|--------------|---------|--------------------------|--------|----------|--|--|--|
| ie 2.                                                                                                    | Realizacja 3. Inne 4. Rapo                                              | orty |                            |                              |                                            |                                                     |             |              |         |                          |        |          |  |  |  |
| <b>●</b>                                                                                                    | 🔒   🚾 🛃 🗸   🏭 Opcje 🗸   Szabion 🗸 🔽 🔽 🖌 🖉 Wyczyść 🔍 Szukaj              |      |                            |                              |                                            |                                                     |             |              |         |                          |        |          |  |  |  |
| Zamawiający Wartość Wartość brutto netto                                                                     |                                                                         |      | Realizacja Przedst. handl. |                              | andl. Wartość poz<br>do zafakturo          | Wartość pozostała<br>do zafakturowania              |             | Status Numer |         | robcy Adres              |        |          |  |  |  |
|                                                                                                    |                                                                         |      |                            |                              |                                            |                                                     |             |              |         | Szczacińska's 22 Grufino |        |          |  |  |  |
|                                                                                                    |                                                                         |      |                            |                              |                                            |                                                     |             |              |         | 2 🗙                      |        |          |  |  |  |
|                                                                                                    | Import zamówień ze sklepu internetowego                                 |      |                            |                              |                                            |                                                     |             |              |         |                          |        |          |  |  |  |
| +                                                                                                    | 🛶 Powrót 🔶 Importuj zaznaczone zamówienia 🔍 Szukaj ponownie 📔 📑 Zamknij |      |                            |                              |                                            |                                                     |             |              |         |                          |        |          |  |  |  |
| Lp.                                                                                                    | Lp. Klient                                                              |      |                            |                              | Data                                       | Data dostawy                                        | Adres       |              | Wartość | Impor                    | t 🗆    |          |  |  |  |
| 1.                                                                                                    | Heuthes2 Sp. o.o.                                                       |      |                            | 2015-0                       | -05-18 10:54:15 70-744 Szczecin Metalowa 6 |                                                     |             |              |         | 5880.00 PLI              | 4      |          |  |  |  |
| 2.                                                                                                    | Example s.c                                                             |      |                            | 2014-0                       | 7-14 13:13:18                              | 2014-07-16                                          | 00-000 Łódź | Potocka 31   |         | 542.00 PLI               | 4      | <b>!</b> |  |  |  |
| 3.                                                                                                    | shoper (Michał Nowak)                                                   |      |                            | Infor                        | nacja o imporc                             | ie                                                  |             |              |         |                          |        | ×        |  |  |  |
| Data importu: 2015-01-16 14:44:32<br>Uzytkownik: DW10<br>Nie znaleziono produktu w kartotece towarowej ISOF. |                                                                         |      |                            |                              |                                            |                                                     |             |              |         |                          |        |          |  |  |  |
|                                                                                                    |                                                                         |      | Lp                         | ojo 20000000                 | Nazwa                                      |                                                     |             | Kod          | llość   |                          | Import |          |  |  |  |
|                                                                                                    |                                                                         |      | 1.                         | limatyzator                  |                                            |                                                     | 2           |              | 5       | 00000.                   |        |          |  |  |  |
|                                                                                                    |                                                                         |      | 2.                         | Pralka Whirllpoo             | I                                          |                                                     |             |              | 2.00000 |                          | •      |          |  |  |  |
|                                                                                                    | N                                                                       |      |                            |                              |                                            | Nie znaleziono produktu w kartotece towarowej ISOF. |             |              |         |                          |        |          |  |  |  |
|                                                                                                    |                                                                         |      | 3.                         | 3. Telewizor SONY FULLHD 42\ |                                            |                                                     | 1           |              | 1.00000 |                          |        |          |  |  |  |
|                                                                                                    |                                                                         |      |                            |                              |                                            |                                                     |             |              |         |                          |        | Zamknij  |  |  |  |

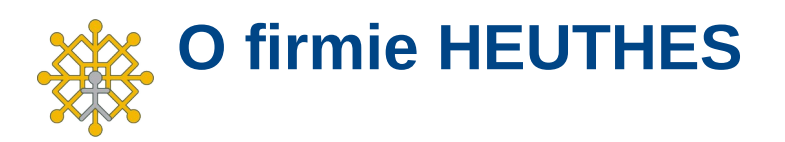

Firma HEUTHES sp. z o. o. jest pewnym, wiarygodnym i sprawdzonym dostawcą oprogramowania dla przedsiębiorstw, bankowości i instytucji finansowych, posiadającym bogate doświadczenie na rynku producentów IT od 1989 roku. Systemy HEUTHES pracują w banku Pekao SA (od 1989 r.), a także w obydwu zrzeszeniach banków spółdzielczych (bank BPS SA i Grupa BPS oraz bank SGB-BANK SA i Spółdzielcza Grupa Bankowa) obejmujących blisko 500 Banków Spółdzielczych. Rozwiązania HEUTHES pracują także w: Banku Pocztowym SA, Banku Spółdzielczym w Brodnicy, Banku Spółdzielczym w Bieczu, Volkswagen Bank Gmbh, BOŚ Bank S.A. oraz w wielu firmach z sektora MSP. Potwierdzeniem wysokiej stabilności finansowej HEUTHES jest zlecany corocznie audyt, wykonywany przez niezależnych audytorów i publikacja wyników w KRS.

#### Nagrody i rankingi

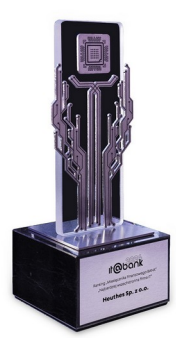

Firma HEUTHES po raz pierwszy w historii swojej działalności Itobonk zwycieżyła w prestiżowym rankingu głównym IT@BANK, organi-

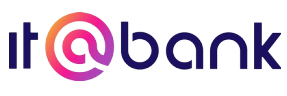

zowanym przez Miesięcznik Finansowy BANK rokrocznie. Tym samym, w tegorocznej, dziewiętnastej edycji konkursu firma uzyskała tytuł najbardziej wszechstronnej firmy IT. W poprzednich edycjach konkursu, HEUTHES zdobywał wysokie pozycje w Rankingu Głównym (5 miejsce 2022 i 2023 rok), jak również plasował się wysoko w podrankingach. Ranking stanowi zestawienie najważniejszych firm technologicznych współpracu-

jących z sektorem finansowym. Nagrodę firma HEUTHES zdobyła w jubileuszowym roku 35-lecia istnienia.

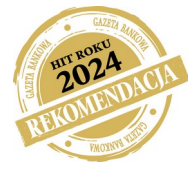

W siedemnastej edycji konkursu Gazety Bankowej firma HEUTHES została wyróżniona nagrodą Rekomendacja HIT ROKU 2024 w kategorii bankowość za autorski system ISOF WORKFLOW do obsługi zaplecza banku. Nagroda ta świadczy o wysokiej i mocnej pozycji firmy na polskim rynku branży IT. W siedemnastoletniej historii konkur-

su HEUTHES został nagrodzony po raz piętnasty i znalazł się w gronie dwóch firm wyróżnionych Rekomendacją.

W konkursie Spółdzielcza Technologia Roku 2023 organizowanego w ramach "Forum Technologii Bankowości Spółdzielczej" 2024 przez Związek Banków Polskich, firma HEUTHES otrzymała nagrodę główną w kategorii: Kompleksowe rozwiązania firm IT dedykowane dla bankowości spółdzielczej. Firma została uhonorowana w uznaniu za prace na rzecz rozwoju sektora bankowości spółdzielczej oraz zgłoszone w Konkursie rozwiązanie: Rozwój Platformy HUB-BS-API integrującej rozwiązania informatyczne w Bankach Spółdzielczych.

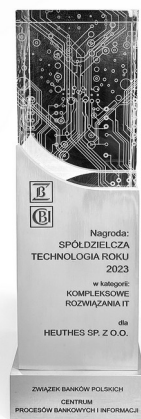

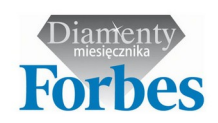

Miesięcznik Forbes po raz czwarty nagrodził firmę HEUTHES tytułem Laureata w prestiżowym konkursie **DIAMENTY FORBESA** 2024. W ten sam sposób wyróżniono HEUTHES w latach 2011 i 2012 i 2022.

Miesięcznik Gazeta Bankowa w ramach konkursu **HIT ROKU**, przeznaczonego dla firm, które swoje produkty i usługi polecają firmom, bankom i instytucjom finansowym, nagrodziła konsorcjum firm HEUTHES I-BS. PL nagrodą główną - tytułem HIT Roku 2023 w kategorii Bankowość oraz Rekomendacja Hit Roku 2023 za system BS Solution. BS Solution tworzą systemy: produktowo-księgowy GRYFBANK firmy HEUTHES Sp. z o.o. oraz bankowość internetowa EBO Bank Online i mobilna EBO Mobile PRO firmy I-BS.PL Sp. z o.o. wraz z powiązanymi systemami. Wcześniej HEUTHES otrzymał: Hit Roku 2020 system BS-API dla Bankowości Spółdzielczej systemu MULTICENTAUR PAYMENT HUB, nagrodą Główną Hit Roku 2018 system ISOF-ERP w kategorii Przemysł 4.0. Z kolei

w kategorii Bankowość tytuł Rekomendacja 2022 Hit Roku został przyznany systemowi GRYFBANK wersja 21, w 2021 roku otrzymał ją system MULTICENTAUR PAY-MENT ID HUB. Tytułem Rekomendacja Hit Roku 2019 nagrodzony został Blockchain w ISOF-ERP. W 2018 w kategorii Bankowość Rekomendację otrzymał system MULTI-

CENTAUR-DMS. Kapitułę konkursu stanowi grono niezależnych ekspertów, a patronat honorowy sprawuje Ministerstwo Cyfryzacji, Ministerstwo Energii, Ministerstwo Infrastruktury, Ministerstwo Przedsiębiorczości i Technologii oraz Narodowe Centrum Badań i Rozwoju. W tym samym konkursie, w poprzednich latach tytuł Rekomendacja uzyskały inne systemy firmy HEUTHES. W roku 2018 system MULTICENTAUR-DMS, w 2017 r. system MULTICENTAUR PAYMENT HUB dla Zrzeszenia Banków Spółdzielczych, w 2016 r. system MC-IMMEDIATE TRANSACTION, w 2015 r. system MUL-TICENTAUR-CFT, w 2014 r. system ISOF-PROFAP, w 2013 r. system MULTICENTAUR PAYMENT HUB, w 2012 r. system MC-SRB2, w 2011 r. system MC-FAKTOR, w 2010 roku system ISOF-Work-flow, a w 2009 system GRYFCARD.

Instytut Europejskiego Biznesu przyznał firmie HEUTHES tytuł **GEPARDA BIZNESU** W LATACH 2022, 2020, 2018, 2016, 2015, 2014, 2013, 2011,2010. Tytuł ten otrzymują firmy, w których średnia z dynamik zysku i przychodów była wyższa niż 10 procent.

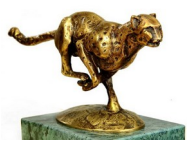

HIT ROKU

Ten sam Instytut nagrodził HEUTHES tytułem **BRYLANT POLSKIEJ GOSPODARKI** 2022 i 2018 oraz **WIELKI BRYLANT POLSKIEJ GOSPODARKI** 2020. HEUTHES jest również trzykrotnym laureatem rankingu **EFEKTYWNA FIRMA** w latach 2010, 2020 i 2022. Konkurs jest przeprowadzany na zlecenie Instytutu Nowoczesnego Biznesu. W rankingu znajdują się przedsiębiorstwa, w których trzyletnia średnia stosunku zysku netto do przychodów operacyjnych kształtowała się na poziomie powyżej 5 procent. Wszystkie te tytuły i wyróżnienia są efektem konsekwentnej realizacji planów oraz twórczej i innowacyjnej koncepcji działania. Śmiało można powiedzieć, iż po ponad 30 latach od rozpoczęcia działalności firma HEUTHES należy do liderów wśród firm branży informatycznej. Cykliczność zdobywanych laurów, a także znaczące pozycje w nowych rankingach powodują, że firma HEUTHES jest doświadczonym, wiarygodnym i rzetelnym kontrahentem.

#### Dokumentacje

Opis wdrożeń oraz funkcjonalności najważniejszych systemów są opisane w dokumentach:

- Referencje firmy HEUTHES,
- Możliwości systemu MULTICENTAUR,
- Możliwości systemu GRYFCARD,
- Możliwości systemu ISOF-Workflow,
- ISOF-PROFAP wsparcie zarządzania ryzykiem,
- Możliwości podstawowe systemu ISOF.

#### Kontakt

Siedziba: HEUTHES Sp. z o.o. ul. Koński Jar 8/30 02-785 Warszawa Biuro Techniczno-Handlowe: HEUTHES Sp. z o.o.ul. ul. Metalowa 6 70-744 Szczecin tel./fax: 91 460 89 74

www.heuthes.pl www.isof.pl marketing@heuthes.pl

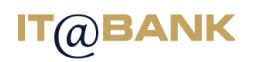